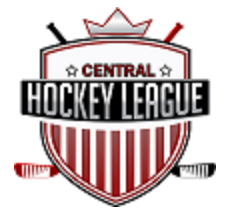

To report the results of CHL games, the home team must take the following steps:

Step 1. Open a web browser such as Microsoft Edge which is recommended and copy / paste the following URL <a href="http://www.publicationsports.com/stats/ligue/centralhockeyleague/index.html">http://www.publicationsports.com/stats/ligue/centralhockeyleague/index.html</a>

The games are posted as below:

| Custo                    | m 30 days                                                                                                    | 7 days                                                                                                    | Yesterday                                                                                                    | Today                                                                                                    | 7 days                                                                                                    | 30 days                                                                                                    | All                                                                                                    | To Schedule                                                                                                    |                                                                                                    |
|--------------------------|----------------------------------------------------------------------------------------------------|----------------------------------------------------------------------------------------------------|----------------------------------------------------------------------------------------------------|----------------------------------------------------------------------------------------------------|----------------------------------------------------------------------------------------------------|----------------------------------------------------------------------------------------------------|----------------------------------------------------------------------------------------------------|----------------------------------------------------------------------------------------------------|----------------------------------------------------------------------------------------------------|
| 🚯 Gameshe                | eet 🛛 🔓 Administra                                                                                                    | ate the game s                                                                                                    | heet 🔓 Game                                                                                                    | e summary                                                                                                    | Game mo                                                                                                    | dified  🔊 🗸                                                                                                    | Vatch                                                                                                    | Available on Livebarn                                                                                                    |                                                                                                    |
| EBRUARY 21 <sup>st</sup> |                                                                                                    |                                                                                                    |                                                                                                    |                                                                                                    |                                                                                                    |                                                                                                    |                                                                                                    |                                                                                                    |                                                                                                    |
| 19:00 - 20:00            |                                                                                                    |                                                                                                    |                                                                                                    |                                                                                                    |                                                                                                    |                                                                                                    |                                                                                                    |                                                                                                    | CENTRE CIVIQUE DDO 1                                                                                                    |
| KNIGHTS DE WEST-ISLAN    | D                                                                                                    |                                                                                                    |                                                                                                    |                                                                                                    |                                                                                                    |                                                                                                    |                                                                                                    |                                                                                                    |                                                                                                    |
| CENTENNIALS DE D.D.O.    |                                                                                                    |                                                                                                    |                                                                                                    |                                                                                                    |                                                                                                    |                                                                                                    |                                                                                                    |                                                                                                    |                                                                                                    |
| 20:00 - 21:00            |                                                                                                    |                                                                                                    |                                                                                                    |                                                                                                    |                                                                                                    |                                                                                                    |                                                                                                    |                                                                                                    | CENTRE CIVIQUE DDO 1                                                                                                    |
| JAGUARS DE LAKESHORE     |                                                                                                    |                                                                                                    |                                                                                                    |                                                                                                    |                                                                                                    |                                                                                                    |                                                                                                    |                                                                                                    |                                                                                                    |
| CIVICS DE D.D.O.         |                                                                                                    |                                                                                                    |                                                                                                    |                                                                                                    |                                                                                                    |                                                                                                    |                                                                                                    |                                                                                                    |                                                                                                    |
| 20:30 - 21:30            |                                                                                                    |                                                                                                    |                                                                                                    |                                                                                                    |                                                                                                    |                                                                                                    |                                                                                                    |                                                                                                    | KIRKLAND , LAC ST-LOUIS                                                                                                    |
| KINGS DE WEST-ISLAND     |                                                                                                    |                                                                                                    |                                                                                                    |                                                                                                    |                                                                                                    |                                                                                                    |                                                                                                    |                                                                                                    |                                                                                                    |
| JAGUARS DE LAKESHORE     |                                                                                                    |                                                                                                    |                                                                                                    |                                                                                                    |                                                                                                    |                                                                                                    |                                                                                                    |                                                                                                    |                                                                                                    |
|                          | Custor<br>Gameshe<br>EBRUARY 21 <sup>37</sup><br>19:00 - 20:00<br>KNIGHTS DE WEST-ISLAN<br>CENTENNIALS DE D.D.O.<br>20:00 - 21:00<br>JAGUARS DE LAKESHORE<br>CIVICS DE D.D.O.<br>20:30 - 21:30<br>KINGS DE WEST-ISLAND<br>JAGUARS DE LAKESHORE | Custom 30 days<br>Custom 30 days<br>Custom Administration<br>CERUARY 21 <sup>37</sup><br>19:00 - 20:00<br>KNIGHTS DE WEST-ISLAND<br>CENTENNIALS DE D.D.O.<br>20:00 - 21:00<br>JAGUARS DE LAKESHORE<br>CIVICS DE D.D.O.<br>20:30 - 21:30<br>KINGS DE WEST-ISLAND<br>JAGUARS DE LAKESHORE | Custom       30 days       7 days         Igenesheet       Administrate the game s         EBRUARY 21 <sup>st</sup> Image: Comparison of the second second secon | Custom       30 days       7 days       Yesterday         Image: Gamesheet       Administrate the game sheet       Image: Gamesheet       Image: Gamesheet       Ima | Custom 30 days 7 days Yesterday Today   Today Image: Custom initiation of the summary Image: Custom initiation of the summary Image: Custom initiation of the summary   EBRUARY 21st Image: Custom initiation of the summary Image: Custom initiation of the summary   19:00 - 20:00 KNIGHTS DE WEST-ISLAND   KNIGHTS DE LAKESHORE Image: Custom initiation of the summary   20:00 - 21:00 Image: Custom initiation of the summary   JAGUARS DE LAKESHORE Image: Custom initiation of the summary   20:30 - 21:30 Image: Custom initiation of the summary   KINGS DE WEST-ISLAND Image: Custom initiation of the summary   JAGUARS DE LAKESHORE Image: Custom initiation of the summary | Custom 30 days 7 days Yesterday Today 7 days   Image: Custom Image: Custom <td>Custom 30 days 7 days Yesterday Today 7 days 30 days   Image: Custom Image: Custom <td< td=""><td>Custom       30 days       7 days       Yesterday       Today       7 days       30 days       All         Image: Custom       Gamesheet       Administrate the game sheet       Game summary       Game modified       Image: Custom         Image: Custom       Administrate the game sheet       Game summary       Game modified       Image: Custom         Image: Custom       Image: Custom</td><td>Custom 30 days 7 days Yesterday Today 7 days 30 days Ali To Schedule    Custom: 30 days   Custom: 30 days Administrate the game sheet Came summary Game modified Wottch Available on Livebam    EBRUARY 21<sup>31</sup>   19:00 - 20:00   KNIGHTS DE WEST-ISLAND   CENTENNIALS DE D.D.O.    20:00 - 21:00 JAGUARS DE LAKESHORE civics De D.D.O.   20:30 - 21:30   KINGS DE WEST-ISLAND   JAGUARS DE LAKESHORE</td></td<></td> | Custom 30 days 7 days Yesterday Today 7 days 30 days   Image: Custom Image: Custom <td< td=""><td>Custom       30 days       7 days       Yesterday       Today       7 days       30 days       All         Image: Custom       Gamesheet       Administrate the game sheet       Game summary       Game modified       Image: Custom         Image: Custom       Administrate the game sheet       Game summary       Game modified       Image: Custom         Image: Custom       Image: Custom</td><td>Custom 30 days 7 days Yesterday Today 7 days 30 days Ali To Schedule    Custom: 30 days   Custom: 30 days Administrate the game sheet Came summary Game modified Wottch Available on Livebam    EBRUARY 21<sup>31</sup>   19:00 - 20:00   KNIGHTS DE WEST-ISLAND   CENTENNIALS DE D.D.O.    20:00 - 21:00 JAGUARS DE LAKESHORE civics De D.D.O.   20:30 - 21:30   KINGS DE WEST-ISLAND   JAGUARS DE LAKESHORE</td></td<> | Custom       30 days       7 days       Yesterday       Today       7 days       30 days       All         Image: Custom       Gamesheet       Administrate the game sheet       Game summary       Game modified       Image: Custom         Image: Custom       Administrate the game sheet       Game summary       Game modified       Image: Custom         Image: Custom       Image: Custom | Custom 30 days 7 days Yesterday Today 7 days 30 days Ali To Schedule    Custom: 30 days   Custom: 30 days Administrate the game sheet Came summary Game modified Wottch Available on Livebam    EBRUARY 21 <sup>31</sup> 19:00 - 20:00   KNIGHTS DE WEST-ISLAND   CENTENNIALS DE D.D.O.    20:00 - 21:00 JAGUARS DE LAKESHORE civics De D.D.O.   20:30 - 21:30   KINGS DE WEST-ISLAND   JAGUARS DE LAKESHORE |

Step 2: To report a result, you must log in by pressing the **RED** button below the game number.

A tile like the one below will open to enter your credentials.

| PAR/BY PS                                                                                           |
|----------------------------------------------------------------------------------------------------|
| O Français 🛛 English<br>Courriel/Email                                                              |
| Mot de passe/Password                                                                               |
| Oublier mon mût de passe / Forgût my password<br>Entrez - Enter                                     |
| <u>Cliquez ici pour entrer en mode observateur -</u><br><u>Click here to enter in observer mode</u> |
| and the second second                                                                               |
| 0                                                                                                   |
| PS INTERACTIVE INC.                                                                                 |

Enter your email address and password (**Your** association has provided a username and password to each team)

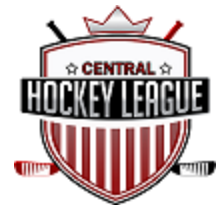

Step 3: A new tile will be displayed if you have entered the correct identification information. Please enter the final score for each team as well as the Franc-Jeu as indicated on the game sheet.

| PAR/BY PS                                                                                                    |                                        |           |        |  |  |  |  |  |
|----------------------------------------------------------------------------------------------------|----------------------------------------|-----------|--------|--|--|--|--|--|
| Contraction of the later                                                                                                    |                                        | Français  | Logout |  |  |  |  |  |
| Enter game results                                                                                                    |                                        |           |        |  |  |  |  |  |
| League: CHL<br>Division: M15-B<br>Date: 21 Feb 2023<br>Rink: KIRKLAND                                                                                                    | Game No.: 4400                         |           |        |  |  |  |  |  |
| Visitor                                                                                                    | Home                                   |           |        |  |  |  |  |  |
| KINGS DE WEST-I                                                                                                    | JAGUARS DE<br>LAKES <mark>HOR</mark> E |           |        |  |  |  |  |  |
| PTS                                                                                                    | 0                                      | PTS       | 0      |  |  |  |  |  |
| Franc jeu                                                                                                    | 0 ~                                    | Franc jeu | 0 ~    |  |  |  |  |  |
| Type de fin de<br>match                                                                                                    | Regular ~                              |           |        |  |  |  |  |  |
|                                                                                                    | Save                                   |           |        |  |  |  |  |  |
| If certain fields are in yellow and can't be modified:<br>• You don't have the right access<br>• The gamesheet has already been entered                                                        |                                        |           |        |  |  |  |  |  |
| If you have the rights, you can modify the Gamesheet.                                                                                                    |                                        |           |        |  |  |  |  |  |
| Please note that the data will be updated / recorded 60<br>minutes after inserting them. They will be checked and<br>approved by the league statistician at the entrance of<br>the scoresheet. |                                        |           |        |  |  |  |  |  |
| Official Gamesheet access                                                                                                    |                                        |           |        |  |  |  |  |  |
| PS INTERACTIVE INC.                                                                                                    |                                        |           |        |  |  |  |  |  |

Note: If the Franc-Jeu points are not registered, you can refer to the Franc-Jeu points table in the Hockey Québec administrative rules guide

Step 4: Click on the "SAVE" button to register the information.

Step 5: Click on "LOGOUT" in the upper right corner of the tile to close your session